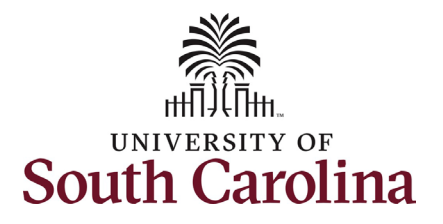

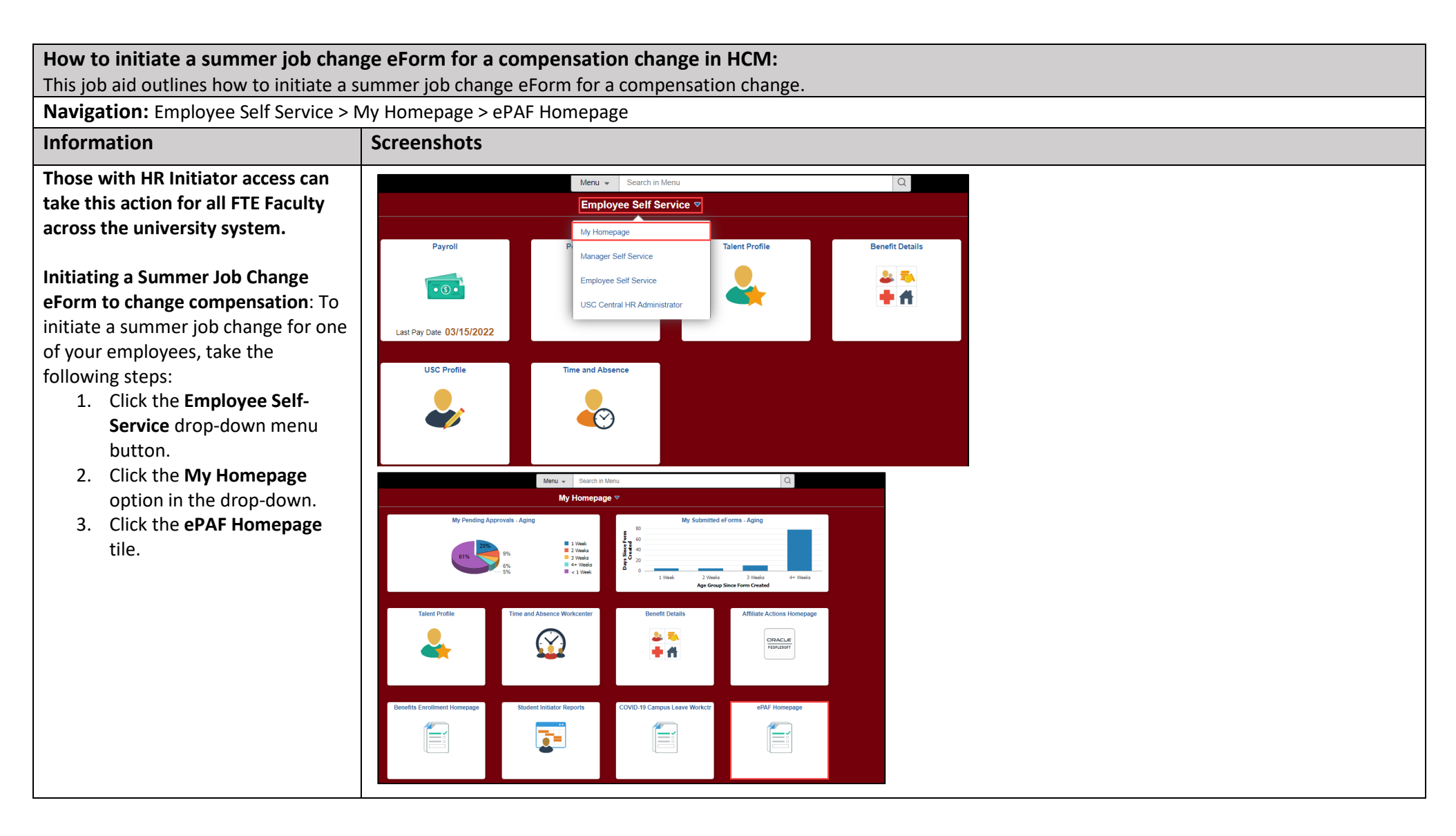

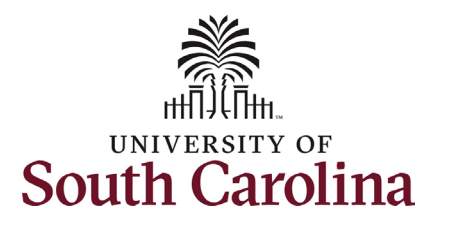

| On the ePAF homepage enter your<br>employee's name or USC ID in the<br>Search for Person field, then click<br>the Search button.<br>The results that appear are referred<br>to as Search Cards. Determine the<br>appropriate Search Card by<br>reviewing the EMPL ID (aka USC ID),<br>EMPL record, Department, EMPL<br>Class, and other data presented.<br>Currently active summer hires will<br>appear with the Job Code of VSUM<br>Summer.<br>On the appropriate active Summer | <ul> <li>✓ My Homepage</li> <li>Start a Personnel Action Form</li> <li>Search for Person</li> <li>Just Search In Clear</li> <li>Add a New Person</li> <li>Act on Personnel Action Form</li> <li>✓ Getting Started</li> <li>✓ Evaluate an EPAF eForm</li> <li>✓ Update an ePAF eForm</li> <li>✓ View an ePAF eForm</li> <li>✓ Nanage Adjunct TFAC Benefits</li> </ul> | Welcome to the University of South Carolina's Electronic Personnel Action Form (EPAF) C<br>To start a new form, enter a name or employee ID in the Search for Person omnibox, and I<br>When you find the right person, click the down arrow, and choose the action you want to ta<br>Evaluate an ePAF eForm lists any ePAF forms waiting for your approval.<br>Update an ePAF eForm lets you make changes to a form and resubmit.<br>View an ePAF eForm shows you existing forms.<br>Manage Adjunct Faculty Benefits lists active employees enrolled in State insurance bend<br>Need help? <u>Click here</u> | PAF<br>eenter. This is where you will manage HR/Payroll actions for employees.<br>hit the Search button. Use Just Search In to narrow down your search.<br>ake. You'll be guided into the correct form.<br>efits.                    |
|----------------------------------------------------------------------------------------------------|----------------------------------------------------------------------------------------------------|----------------------------------------------------------------------------------------------------|----------------------------------------------------------------------------------------------------|
| EMPL Record, click the <b>Related</b><br>Actions Menu button.                                                                                                    | Current Employee                                                                                                    | Empl ID B72528292<br>Empl Record 0<br>Department 150111 ACCOUNTING<br>Job Code UG76 Professor<br>Empl ID B72528292<br>Empl Record 2<br>Department 115000 ARNOLD SCHOOL OF PUBLIC HEALTH<br>Job Code VSUM Summer                                                                                                    | Business Unit SCCOL USC Columbia<br>Job Indicator Primary Job<br>Empl Class FTE Full Time Equivalent<br>Faculty/Staff Faculty<br>Business Unit SCCOL USC Columbia<br>Job Indicator Secondary Job<br>Empl Class TFC Temporary Faculty |

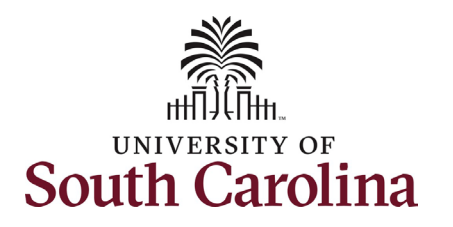

The **Related Actions Menu** shows all the actions/eForms which the user has authority to initiate on this specific employee's EMPL record.

The **Summer Job Change eForm** is used to make changes to currently active FTE faculty summer appointments. Note this option will only appear in the **Related Actions Menu** for FTE Faculty EMPL records with **VSUM Summer** as the Job Code.

From the Related Actions Menu, click the **Summer Job Change** option.

| Current Employes | Actions ×              | Empl ID B72528292                              | Business Unit | SCCOL USC Columbia       |
|------------------|------------------------|------------------------------------------------|---------------|--------------------------|
|                  | View Personal Data     | Record 0                                       | Job Indicator | Primary Job              |
|                  |                        | partment 150111 ACCOUNTING                     | Empl Class    | FTE Full Time Equivalent |
|                  | View Job Data          | ob Code UG76 Professor                         | Faculty/Staff | Faculty                  |
|                  | Separation/Retirement  |                                                |               |                          |
| Current Employes | Leave w/out Pay        | Empl ID B72528292                              | Business Unit | SCCOL USC Columbia       |
|                  | Account Funding Change | I Record 2                                     | Job Indicator | Secondary Job            |
|                  |                        | partment 115000 ARNOLD SCHOOL OF PUBLIC HEALTH | Empl Class    | TFC Temporary Faculty    |
|                  | Summer Job Change      | ob Code VSUM Summer                            |               |                          |

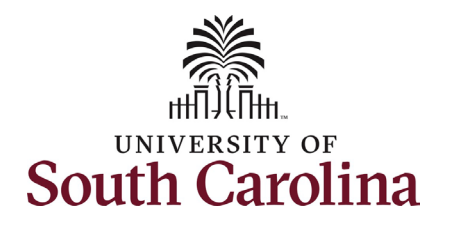

| <ul> <li>1. Enter the Effective Date of the compensation change.</li> <li>a. Compensation changes must occur on the 1<sup>st</sup> or 16<sup>th</sup> of the month.</li> <li>2. Click the Reason Code drop- down menu button and select Compensation Data.</li> <li>Summer Job Change Reasons listed below. eForms can only have one Reason selected.</li> <li>Compensation Data – the salary needs to increase or decrease.</li> <li>Correction End Data – the job end-date has changed and needs to extend or end areastion Reasons Reason Subted to be changed.</li> <li>Supervisor of record needs to be changed.</li> </ul>                                                                                                    | Completing the Summer Job Change              | • Summer Job Change : Job Change                    | Form ID 396182                                   |
|----------------------------------------------------------------------------------------------------|-----------------------------------------------|-----------------------------------------------------|--------------------------------------------------|
| <ul> <li>a. Enter the threader back of the compensation change.</li> <li>a. Compensation changes must occur on the 1<sup>st</sup> or 16<sup>th</sup> of the month.</li> <li>2. Click the Reason Code drop-down menu button and select Compensation Data.</li> <li>Summer Job Change Reasons listed below. eForms can only have one Reason selected.</li> <li>Compensation Data – the salary needs to increase or decrease.</li> <li>Correction End Data – the salary needs to increase or decrease.</li> <li>Correction End Data – the salary needs to increase or decrease.</li> <li>Correction End Data – the salary needs to increase or decrease.</li> <li>Supervisor of needs to extend or end earlier than initially submitted.</li> <li>Supervisor of needs to extend or end earlier than initially submitted.</li> <li>Supervisor of needs to extend or end earlier than initially submi</li></ul> | 1 Enter the Effective Date of                 |                                                     | Highlights Enabled: Yes Current Values (++ )+)   |
| <ul> <li>a. Compensation change.</li> <li>a. Compensation change.</li> <li>b. Compensation change.</li> <li>c. Compensation the 1<sup>st</sup> or 16<sup>th</sup> of the month.</li> <li>c. Click the Reason Code drop-down menu button and select Compensation Data.</li> <li>Summer Job Change Reasons listed below. eForms can only have one Reason selected.</li> <li>c. Correction End Data – the salary needs to increase or decrease.</li> <li>c. Correction End Data – the salary needs to increase or decrease.</li> <li>c. Correction End Data – the supervisor of record needs to be changed.</li> <li>Supervisor of record needs to extend or end earlier than initially submitted.</li> <li>Supervisor of record needs to be changed.</li> </ul>                                                                                                    | 1. Enter the Enective Date of                 |                                                     |                                                  |
| <ul> <li>a. Compensation changes must occur in the 1<sup>st</sup> or 16<sup>th</sup> of the month.</li> <li>b. Click the Reason Code drop-down menu button and select Compensation Data.</li> <li>Summer Job Change Reasons listed below. eForms can only have one Reason selected.</li> <li>Compensation Data – the salary needs to increase or decrease.</li> <li>Correction End Date – the job end-date has changed and needs to extend or enda earlier than initially submitted.</li> <li>Supervisor Change – the supervisor of record needs to be changed.</li> </ul>                                                                                                    | the compensation change.                      | Personal Data                                       |                                                  |
| <ul> <li>changes must occur<br/>on the 1<sup>st</sup> or 16<sup>th</sup> of<br/>the month.</li> <li>2. Click the Reason Code drop-<br/>down menu button and<br/>select Compensation Data.</li> <li>Summer Job Change Reasons listed<br/>below. eForms can only have one<br/>Reason selected.</li> <li>• Compensation Data – the<br/>salary needs to increase or<br/>decrease.</li> <li>• Correction End Date – the<br/>job end-date has changed<br/>and needs to extend or end<br/>earlier than initially<br/>submitted.</li> <li>• Supervisor of record needs to<br/>be changed.</li> </ul>                                                                                                    | a. Compensation                               | Empl ID B72528292                                   | Empl Record 2                                    |
| <ul> <li>on the 1<sup>st</sup> or 16<sup>th</sup> of the month.</li> <li>2. Click the Reason Code drop-down menu button and select Compensation Data.</li> <li>Summer Job Change Reasons listed below. eForms can only have one Reason selected.</li> <li>• Compensation Data – the salary needs to increase or decrease.</li> <li>• Correction End Date – the job end-date has changed and needs to extend or end earlier than initially submitted.</li> <li>• Supervisor Change – the supervisor of record needs to be changed.</li> </ul>                                                                                                    | changes must occur                            | Employee Name                                       |                                                  |
| <ul> <li>the month.</li> <li>2. Click the Reason Code drop-down menu button and select Compensation Data.</li> <li>Summer Job Change Reasons listed below. eForms can only have one Reason selected.</li> <li>Compensation Data – the salary needs to increase or decrease.</li> <li>Correction End Date – the job end-date has changed and needs to extend or end earlier than initially submitted.</li> <li>Suppervisor of record needs to be change – the supervisor of record needs to be change – the supervisor of record needs to be changed.</li> </ul>                                                                                                    | on the 1 <sup>st</sup> or 16 <sup>th</sup> of | Primary Comp Rate Code SC9                          |                                                  |
| <ul> <li>2. Click the Reason Code drop-down menu button and select Compensation Data.</li> <li>Summer Job Change Reasons listed below. eForms can only have one Reason selected.</li> <li>Compensation Data – the salary needs to increase or decrease.</li> <li>Correction End Date – the job end-date has changed and needs to extend or end earlier than initially submitted.</li> <li>Supervisor Change – the supervisor of record needs to be changed.</li> </ul>                                                                                                    | the month.                                    | Primary 300 Daily Rate 1150.974000                  |                                                  |
| <ul> <li>2. Click the Reason Code drop-down menu button and select Compensation Data.</li> <li>Summer Job Change Reasons listed below. eForms can only have one Reason selected.</li> <li>Compensation Data – the salary needs to increase or decrease.</li> <li>Correction End Date – the job end-date has changed and needs to extend or end earlier than initially submitted.</li> <li>Supervisor Change – the supervisor of record needs to be changed.</li> </ul>                                                                                                    |                                               | Effective Dates                                     |                                                  |
| <ul> <li>L. Christin Readout on and select Compensation Data.</li> <li>Summer Job Change Reasons listed below. eForms can only have one Reason selected.</li> <li>Compensation Data – the salary needs to increase or decrease.</li> <li>Correction End Date – the job end date has changed and needs to extend or end earlier than initially submitted.</li> <li>Supervisor of record needs to be changed.</li> </ul>                                                                                                    | 2 Click the <b>Beason Code</b> dron-          | "Effective Date 6/16/2022                           | Last Hire Date 5/16/2022                         |
| down mend buttom and<br>select Compensation Data.         Summer Job Change Reasons listed<br>below. eForms can only have one<br>Reason selected.         • Compensation Data – the<br>salary needs to increase or<br>decrease.         • Correction End Date – the<br>job end-date has changed<br>and needs to extend or end<br>earlier than initially<br>submitted.         • Supervisor Change – the<br>supervisor of record needs to<br>be changed.                                                                                                    | down monu button and                          | *Expected Job End Date                              | Original Expected End Date 7/22/2022             |
| Select Compensation Data.<br>Summer Job Change Reasons listed<br>below. eForms can only have one<br>Reason selected.<br>• Compensation Data – the<br>salary needs to increase or<br>decrease.<br>• Correction End Date – the<br>job end-date has changed<br>and needs to extend or end<br>earlier than initially<br>submitted.<br>• Supervisor Change – the<br>supervisor of record needs to<br>be changed.                                                                                                    | down menu button and                          | Action DTA Data Change                              |                                                  |
| Summer Job Change Reasons listed<br>below. eForms can only have one<br><b>Reason</b> selected.       Image: Compensation Data - the<br>salary needs to increase or<br>decrease.       Department 11500 ARNOLD SCHOOL OF PUBLIC HEALTH<br>Leastin Code 0008 Harper-Elict College Acad Are       Department 11500 ARNOLD SCHOOL OF PUBLIC HEALTH<br>"Supervisor ID P0325930 C Joseph Staton         • Correction End Date - the<br>job end-date has changed<br>and needs to extend or end<br>earlier than initially<br>submitted.       • Compension Change - the<br>supervisor Change - the<br>supervisor of record needs to<br>be changed.       • Supervisor Change - the<br>supervisor of record needs to       • Supervisor Change - the<br>supervisor of record needs to                                                                                                    | select <b>Compensation Data</b> .             | "Reason                                             |                                                  |
| Summer Job Change Reasons listed       IncreaseOccase in Work hous         below. eForms can only have one       Reason selected.         • Compensation Data – the salary needs to increase or decrease.       Business Unit SCCOL USC Columba       Department 115000 ARNOLD SCHOOL OF PUBLIC HEALTH         • Correction End Date – the job end-date has changed and needs to extend or end earlier than initially submitted.       • Compensation Change – the supervisor Change – the supervisor of record needs to be changed.       • Supervisor Change – the supervisor of record needs to be changed.                                                                                                    |                                               | Year<br>Compensation Data<br>Correction End Date    |                                                  |
| <ul> <li>below. eForms can only have one</li> <li>Reason selected.</li> <li>Compensation Data – the salary needs to increase or decrease.</li> <li>Correction End Date – the job end-date has changed and needs to extend or end earlier than initially submitted.</li> <li>Supervisor Change – the supervisor of record needs to be changed.</li> </ul>                                                                                                    | Summer Job Change Reasons listed              | IncreaseDecrease in Work Hours<br>Supervisor Change |                                                  |
| Reason selected.       Compensation Data – the salary needs to increase or decrease.       Business Unit SCCOL USC Columbia       Department 115000 ARNOLD SCHOOL OF PUBLIC HEALTH         Correction End Date – the job end-date has changed and needs to extend or end earlier than initially submitted.       Compension Code SUMINS Summer Instruction Contract       Pay Group SIC SUMMER INSTRUCTION CURRENT         Base salary 225010.00       Supervisor of record needs to be changed.       Supervisor of record needs to be changed.       Supervisor of record needs to be changed.                                                                                                    | below. eForms can only have one               | Job Data Changes                                    |                                                  |
| <ul> <li>Compensation Data – the salary needs to increase or decrease.</li> <li>Correction End Date – the job end-date has changed and needs to extend or end earlier than initially submitted.</li> <li>Supervisor Change – the supervisor of record needs to be changed.</li> </ul>                                                                                                    | Reason selected.                              | Business Unit SCCOL USC Columbia                    | Department 115000 ARNOLD SCHOOL OF PUBLIC HEALTH |
| <ul> <li>salary needs to increase or decrease.</li> <li>Correction End Date – the job end-date has changed and needs to extend or end earlier than initially submitted.</li> <li>Supervisor Change – the supervisor of record needs to be changed.</li> </ul>                                                                                                    | • Compensation Data – the                     | Location Code 008B Harper-Elliot College Acad Are   | *Supervisor ID P03925930 Q Joseph Staton         |
| <ul> <li>decrease.</li> <li>Correction End Date – the job end-date has changed and needs to extend or end earlier than initially submitted.</li> <li>Supervisor Change – the supervisor of record needs to be changed.</li> </ul>                                                                                                    | salary needs to increase or                   | *Compensation Rate 34000.000000                     |                                                  |
| <ul> <li>Correction End Date – the job end-date has changed and needs to extend or end earlier than initially submitted.</li> <li>Supervisor Change – the supervisor of record needs to be changed.</li> </ul>                                                                                                    | decrease.                                     | Comp Rate Code SUMINS Summer Instruction Contract   | Pay Group SIC SUMMER INSTRUCTION CURRENT         |
| <ul> <li>job end-date has changed<br/>and needs to extend or end<br/>earlier than initially<br/>submitted.</li> <li>Supervisor Change – the<br/>supervisor of record needs to<br/>be changed.</li> </ul>                                                                                                    | <ul> <li>Correction End Date – the</li> </ul> | Base salary 225610.00                               |                                                  |
| <ul> <li>and needs to extend or end<br/>earlier than initially<br/>submitted.</li> <li>Supervisor Change – the<br/>supervisor of record needs to<br/>be changed.</li> </ul>                                                                                                    | iob end-date has changed                      |                                                     |                                                  |
| <ul> <li>earlier than initially<br/>submitted.</li> <li>Supervisor Change – the<br/>supervisor of record needs to<br/>be changed.</li> </ul>                                                                                                    | and needs to extend or end                    |                                                     |                                                  |
| <ul> <li>submitted.</li> <li>Supervisor Change – the supervisor of record needs to be changed.</li> </ul>                                                                                                    | and needs to extend of end                    |                                                     |                                                  |
| <ul> <li>Supervisor Change – the supervisor of record needs to be changed.</li> </ul>                                                                                                    |                                               |                                                     |                                                  |
| Supervisor Change – the<br>supervisor of record needs to<br>be changed.                                                                                                    | submitted.                                    |                                                     |                                                  |
| supervisor of record needs to be changed.                                                                                                    | <ul> <li>Supervisor Change – the</li> </ul>   |                                                     |                                                  |
| be changed.                                                                                                    | supervisor of record needs to                 |                                                     |                                                  |
|                                                                                                    | be changed.                                   |                                                     |                                                  |
|                                                                                                    | _                                             |                                                     |                                                  |

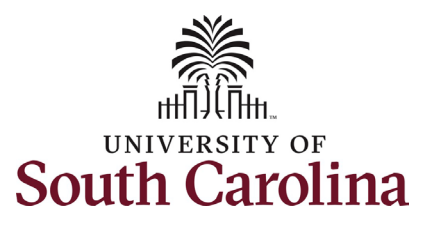

| 3. Ent<br>Coi<br>sur                                  | ter the new<br><b>mpensation Rate</b> for this<br>mmer job.<br>a. The new rate cannot<br>exceed the<br><b>Compensation Limit</b><br>listed on the eForm. | Job Data Changes<br>Business<br>Location f<br>"Compensation<br>Comp Rate<br>Base s<br>Summer Instruction     | Unit SCCOL USC Columbia<br>code 0088 Harper-Elliot College Aca<br>42050 00000<br>code SUMINS Summer Instruction C<br>alary 225610.00 | id Are             |                             |                        | Department 115000 ARN<br>*Supervisor ID P03925930<br>Pay Group SIC SUMME | IOLD SCHOOL OF P<br>Q Jose<br>R INSTRUCTION CI | PUBLIC HEALTH ph Staton |                           |       |
|-------------------------------------------------------|----------------------------------------------------------------------------------------------------|----------------------------------------------------------------------------------------------------|----------------------------------------------------------------------------------------------------|--------------------|-----------------------------|------------------------|--------------------------------------------------------------------------|------------------------------------------------|-------------------------|---------------------------|-------|
|                                                       | b. The new rate also<br>cannot exceed the<br><b>Compensation Limit</b><br>listed on the eForm<br>when combined with                                      | Summer Session I<br>Cou<br>Standard H<br>Compensation Limit (33% of Base Sc<br>Other Summer Jobs and Compens | ode Z1<br>se# 5b<br>purs 10.00<br>lary) 76368.985000<br>ation                                                                        |                    |                             |                        | Credit Hours 3.00                                                        |                                                |                         |                           | 1 row |
| Changes in                                            | compensation (increase                                                                                                    | Effective Date   Expected  Total Compensation                                                                | Job End Date ◇ Year ◇                                                                                                    | Empl Record ☆<br>0 | Compensation Rate  0.000000 | Comp Rate Code ◇       | Summer Session Code 🛇                                                    | Course # ♢                                     | Form ID 🛇               | Form Status/Empl Status 🛇 |       |
| by a justific<br>comments<br>attachmen                | cation either in the<br>section or as an<br>It detailing the change.                                                                                     | Summer Total Compens                                                                                         | rtion 42050.00                                                                                                    |                    |                             |                        | ]                                                                        |                                                |                         |                           |       |
| Compensat<br>without jus<br>back to the<br>delay comp | tion changes submitted<br>stification will be recycled<br>e initiator which may<br>pensation.                                                            | Status<br>1<br>Add                                                                                           |                                                                                                    | Action             |                             | Description $\Diamond$ |                                                                          |                                                |                         |                           |       |
| 4. Clic<br>wri<br>the<br>an                           | ck the <b>Comments</b> box to<br>ite a justification or click<br>e <b>Upload</b> button to include<br>attachment.                                        | Comments     Ryan Boggs     Sun, Jul 31 22, 10:10:09 Al     Additional students added to                     | /<br>2SYC.502.01V                                                                                                    |                    |                             |                        |                                                                          |                                                |                         |                           |       |

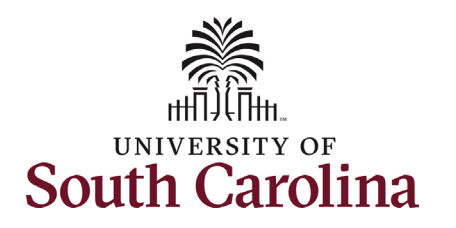

| 5. | Review your work on the      |
|----|------------------------------|
|    | eForm, once you've           |
|    | confirmed the data click the |
|    | Submit button.               |
|    |                              |

- The eForm has successfully submitted! Always click the View Approval Route button to see the workflow steps for the action.
- The Approval Route shows the workflow steps for the specific action you submitted. Summer Job Change eForms route to Approver 1 and Approver 2 (internal to your Department, College/Division, or Campus) and HR Operations.
- 8. Upon review of the workflow, click the **Done** button.

You have successfully initiated a **Summer Job Change eForm** to change compensation!

|                                                      | ear 🌣 Empl Record 🗘 | Compensation Rate Comp Rate Com | de 🌣 Summer Session Code 🗘 | Course # $\diamond$ Form ID $\diamond$ | Form Status/Empl Status 🜣 |                |
|------------------------------------------------------|---------------------|---------------------------------|----------------------------|----------------------------------------|---------------------------|----------------|
| 1                                                    | 0                   | 0.000000                        |                            |                                        |                           | _              |
| otal Compensation                                    |                     |                                 |                            |                                        |                           | _              |
| Summer Total Compensation 42050.00                   |                     |                                 |                            |                                        |                           |                |
| Comments                                             |                     |                                 |                            |                                        |                           | _              |
| Search Save Submit                                   |                     |                                 |                            |                                        |                           |                |
|                                                      |                     |                                 |                            |                                        |                           | _              |
| Summer Job Change : Results                          |                     |                                 |                            |                                        |                           | Form ID 396183 |
| You have successfully submitted your eForm           |                     |                                 |                            |                                        |                           |                |
| The eForm has been routed to the next approval step. |                     |                                 |                            |                                        |                           |                |
| multiple approvers.                                  |                     |                                 |                            |                                        |                           |                |
| View Approval Route                                  |                     |                                 |                            |                                        |                           |                |
| ansaction / Signature Log                            |                     |                                 |                            |                                        |                           | 1 row          |
| Current Date Time                                    | Step Title          | User ID                         | Description                | Form Acti                              | on Time Ela               | apsed          |
| 03/29/2022 1:47:33PM                                 | Initiated           | TALFONSO                        | Teresa M. Limpalair        | Submit                                 |                           |                |
|                                                      |                     |                                 |                            |                                        |                           |                |
| Refresh Log                                          |                     |                                 |                            |                                        |                           |                |
| Refresh Log                                          |                     |                                 |                            |                                        |                           |                |

Pending

5

Not Routed

Multiple Approvers

HR Operations

**Basic Stage** 

Basic Path

📓 Pending

Multiple Approvers

Dept\_Approver\_1

-G3FORM\_ID=396183

Not Routed

Multiple Approvers

Dept\_Approver\_2

•